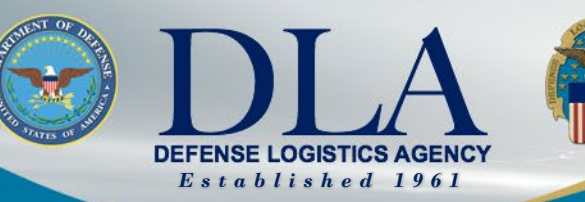

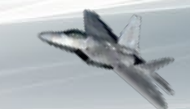

The Nation's Combat Logistics Support Agency

# PIEE SSO Gov't Contractor Registration for FedMall Access

March 25, 2022

WARFIGHTER ALWAYS

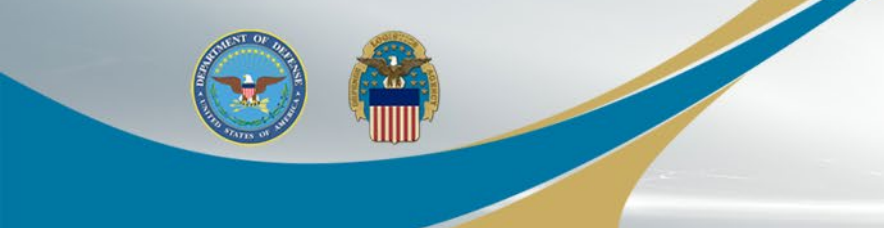

# Government Contractor Registration

WARFIGHTER ALWAYS

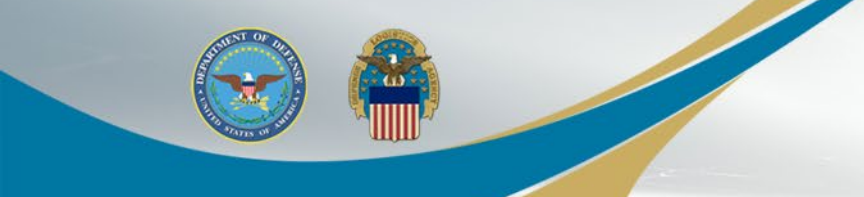

When registering as a new contractor user, select REGISTER on the PIEE landing page: https://piee.eb.mil/

NAVY

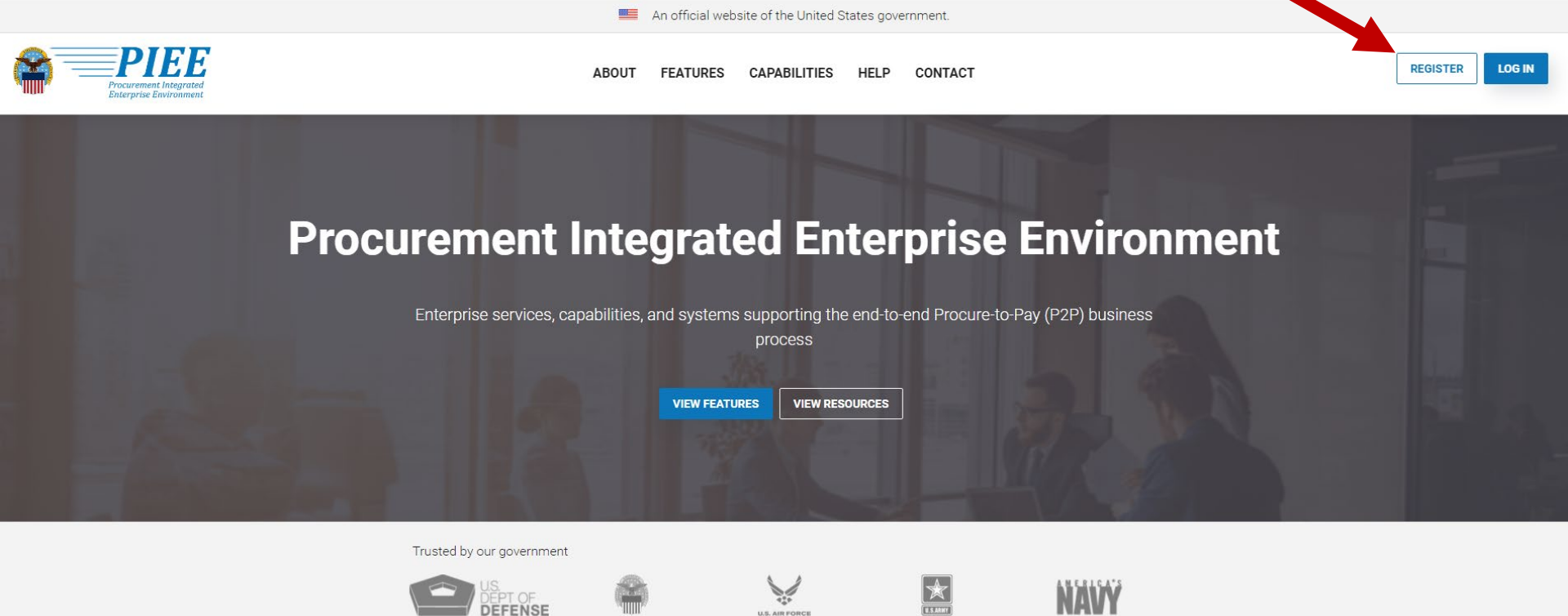

DEFENSE

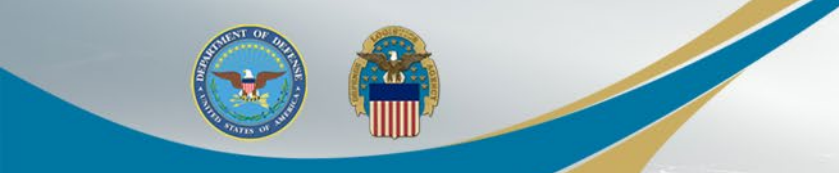

Select Agree on the Privacy Act Statement

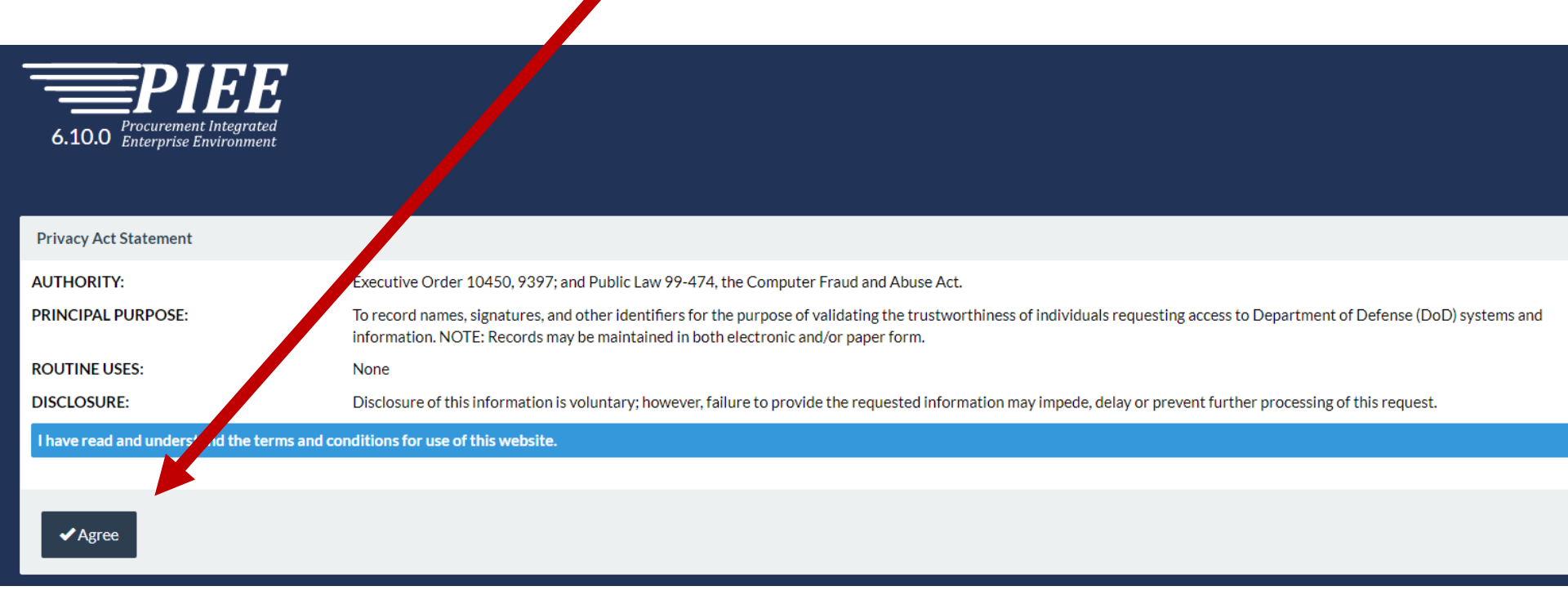

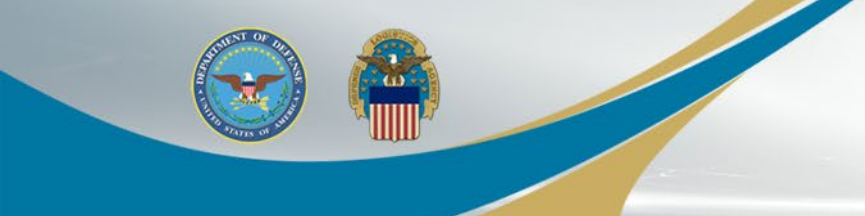

### Select the appropriate Contractor user type

What type of user are you?

Government - DoD

Government - Non-DoD

L Government Support Contractor - Supporting DoD Organization

L Government Support Contractor - Supporting Non-DoD Organization

Vendor

State/Local Employee

Note: A security clearance is NOT required to access any of the applications in the Procurement Integrated Enterprise Environment.

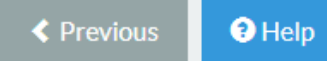

WARFIGHTER ALWAYS

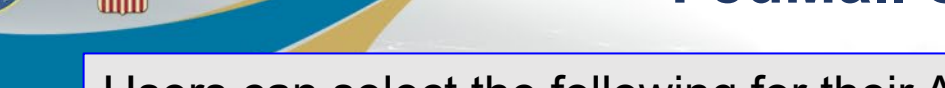

Users can select the following for their Authentication:

- CAC/PIV
- Software Certificate
- User/ID Password not permitted for FedMall access

Click LOG IN WITH CAC / PIV and then Select the certificate for authentication and then Click OK.

#### Registration Steps

1. Registration Home

2. Authentication to

4. Sponsor / Company

5. Contract Instrument

Procurement Integratea

6.10.0 Enterprise Environment

#### Authentication

How will you be accessing the Procurement Integrated Enterprise Environment applications?\*

Common Access Card / Personal Identity Verification

- ---- Please Select ----
- Common Access Card / Personal Identity Verification Software Certificate
- User ID \ Password

Previous

Please click on the Certificate Login button to select the a

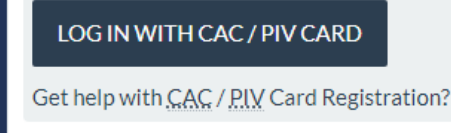

Home

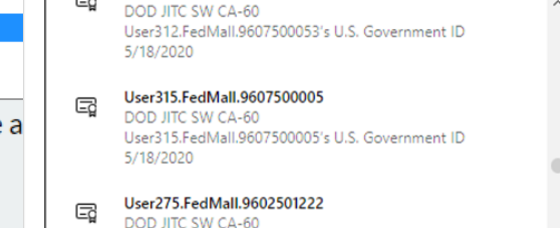

Select a certificate for authentication

Site cac.wawf-gt.eb.mil:443 needs your credentials:

User275.FedMall.9602501222's U.S. Government ID

Certificate information

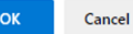

9. Agreement

8. Summary

7. Justification

6. Roles

### WARFIGHTER ALWAYS

Help

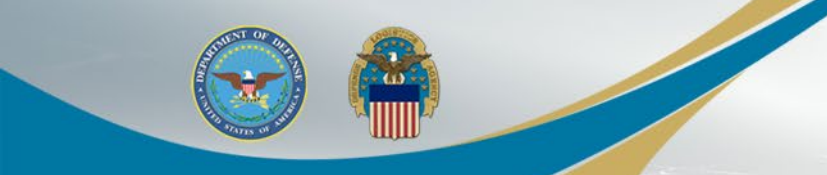

### This user selected a Software Certificate

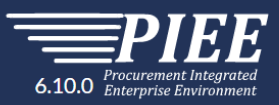

| Registration Steps     | Authentication - Certificate User ID                                                                                                    |
|------------------------|----------------------------------------------------------------------------------------------------|
| 1. Registration Home   | How will you be accessing the Procurement Integrated Enterprise Environment applications?                                                                                         |
| 2. Authentication      | Software Certificate                                                                                                    |
| 3. User ID රා          |                                                                                                    |
| 4. Profile             | The user ID has been auto generated based upon the certificate selected. Optionally, you may change the user ID generated to a user ID that conforms to the rules displayed.      |
| 5. Sponsor / Company   | User ID *                                                                                                    |
| 6. Contract Instrument | EDIPI9602504482 • Minimum 8 Characters.                                                                                                    |
| 7. Roles               | May Contain UNLY the following special characters ~ : # 5 ()     May NOT contain spaces.     Must not already be resistered in the Procurement Integrated Enterprise Environment. |
| 8. Justification       |                                                                                                    |
| 9. Summary             |                                                                                                    |
| 10. Agreement          | Next Previous Help                                                                                                    |
|                        |                                                                                                    |

The User ID has been auto generated based upon the certificate selected and can be changed (but avoid using any special characters ex. #, \*, ", etc.). Click the Next button

### WARFIGHTER ALWAYS

es situational entry, at least one is required.

\* Asterisk indicates required entry.

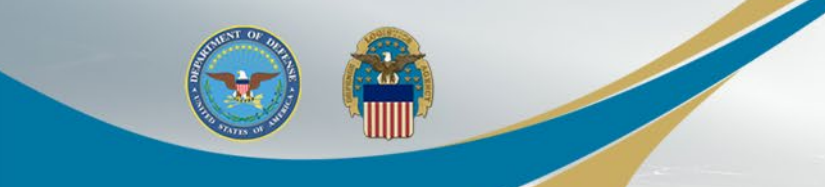

Enter Required User Profile information with a '\*' and Select Next when complete Note: Either Commercial Telephone OR Intl Country Code and Phone is required – one must be populated, using numbers only, no dashes or ()

| First Name *                                              | Middle Name                           | Last Name *                     | Suffix        |
|-----------------------------------------------------------|---------------------------------------|---------------------------------|---------------|
| Home Organization DoDAAC/FEDAAC* 🤁 🖺<br>GPC DoDAAC Lookup | Organization *                        | Job Title * Grade/              | Rank          |
| Email *                                                   | Confirm Email *                       | Cyber Awareness Training Date * |               |
| Commercial Telephone !                                    | Extension Intl Country Code and Phone | ! Mobile Telephone              | DSN Telephone |
| Citizenship *                                             | Designation *                         | ~                               |               |

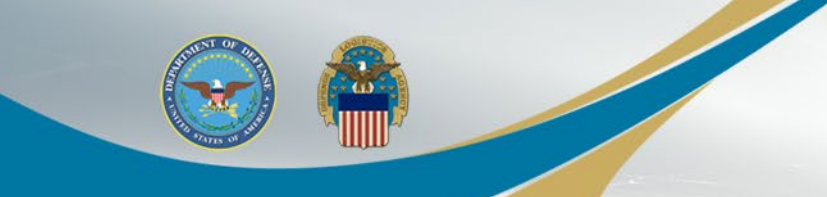

Populate "Additional Profile Information" as required.

Ensure your Sponsor Information is accurate – they will be receiving system generated emails for various approvals when you update your profile information.

| Registration Steps     | Additional Profile Information |           |                               |            |              |               |                 |         |
|------------------------|--------------------------------|-----------|-------------------------------|------------|--------------|---------------|-----------------|---------|
| 1. Registration Home   | Sponsor Information            |           |                               |            |              |               |                 |         |
| 2. Authentication      | Agency *                       |           | Office Symbol                 |            | Organization |               |                 |         |
| 3. User ID             |                                |           |                               |            |              |               |                 |         |
| 4. Profile             | First Name *                   |           | Last Name *                   |            | Email *      |               | Confirm Email * |         |
| 5. Sponsor / Company ව |                                |           |                               |            |              |               |                 |         |
| 6. Contract Instrument | Phone !                        | Extension | Intl Country Code and Phone ! |            | Fax          | DSN Telephone |                 | DSN Fax |
| 7. Roles               |                                |           |                               |            |              |               |                 |         |
| 8. Justification       | Address *                      |           |                               |            |              |               |                 |         |
| 9. Summary             |                                |           |                               |            |              |               |                 |         |
| 10. Agreement          | City *                         |           | Zip *                         | Country *  |              |               |                 |         |
|                        |                                |           |                               | Please Sel | lect         | ~             |                 |         |

Scroll through the form and populate the fields as needed and the required "Company Information" at the bottom of the page (see next page).

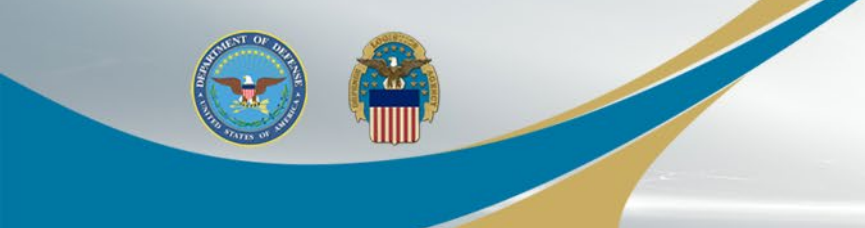

Populate "Company Information" then Click "Next"

| Company Information |           |                            |                                                                                      |           |
|---------------------|-----------|----------------------------|--------------------------------------------------------------------------------------|-----------|
| Name *              | Address * |                            |                                                                                      |           |
| City *              | Zip *     | Country * Please Select  Y |                                                                                      |           |
| Next                |           |                            |                                                                                      |           |
|                     |           |                            | ! Symbol indicates situational entry, at least one is<br>* Asterisk indicates requir | required. |

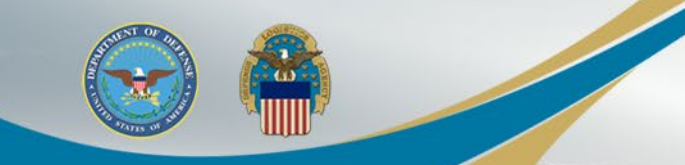

Contract Instrument page: Use the dropdown to select contract type. Enter the contract information. Contract Number may not contain special characters (dashes)

| Procurement Integrated<br>6.10.0 Procurement Environment |                                                            |                                  |                       |                                      |                          |
|----------------------------------------------------------|------------------------------------------------------------|----------------------------------|-----------------------|--------------------------------------|--------------------------|
| Registration Steps                                       | Contract Instrument                                        |                                  |                       |                                      |                          |
| 1. Registration Home                                     | Add One or More Contract Information                       |                                  |                       |                                      |                          |
| 2. Authentication                                        |                                                            |                                  |                       | + Add 0                              | Contract Instrument      |
| 3. User ID                                               | Contract Number Type                                       | Contract Number *                | Delivery Order Number | Contract Expiration Date             | Action                   |
| 4. Profile                                               | Please Select 🗸                                            |                                  |                       | YYYY/MM/DD                           | Delete                   |
| 5. Sponsor / Company                                     |                                                            | 1                                |                       |                                      |                          |
| 6. Contract Instrument රට                                | NOTE At least one contract instrument data is required for | Government Contractor user type. |                       |                                      |                          |
| 7. Roles                                                 |                                                            |                                  |                       |                                      |                          |
| 8. Justification                                         | ► Next < Previous H Save Registration                      | 3 Help                           |                       |                                      |                          |
| 9. Summary                                               |                                                            |                                  |                       |                                      |                          |
| 10. Agreement                                            |                                                            |                                  |                       |                                      |                          |
|                                                          |                                                            |                                  |                       | ! Symbol indicates situational entry | at least one is required |
|                                                          |                                                            |                                  |                       | * Actorials                          | ndiantee required entry  |

Note: \*\*Although **Contract Expiration Date** does not show as mandatory for PIEE registration, it **is required for activation of the FedMall role**. If blank, it will delay your activation as you will be required to edit your account to provide it before you are granted access to FedMall

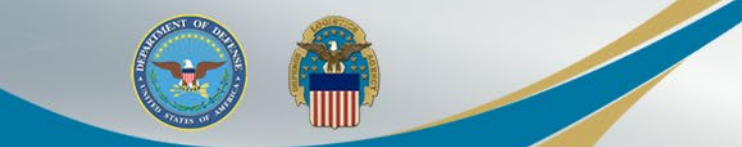

Step 1. On the Roles page, there will be a dropdown with all the modules the user can request access to. Select FedMall 6.10.0 Procurement Integrated Enterprise Environment **Registration Steps** Roles 1. Registration Home Step 1. Select the appropriate Application from the list below Step 2. Select One or More Roles from the list below (Ctrl+Click) Step 3. Click 'Add Roles' WAWF - Wide Area Workflow User Roles for WAWF 2. Authentication + Add Roles Acceptor View Only EDA - Electronic Data Acces Admin By View Only 3. User ID FedMal Cost Voucher Administrator tmental Purchase Request Cost Voucher Approver View Only 4. Profile GFP - Government Furnished Property Cost Voucher Reviewer **IUID** Registry **Eigld Inconstar** JAM - Joint Appointment Module 5. Sponsor / Company MDO - Modifications and Delivery Orders MRS - Management Reporting System 6. Contract Instrument PALT - PALT & Protest Tracker PBIS - Procurement Business Intelligence Service 7. Roles 🕄 e List Matrix. PC - Purchase Card PCM - Purpose Code Management PIEE - Administrative Support PIEE - Procurement Integrated Enterprise Environment PPML - Procurement Process Model Library SDW - Shared Data Warehouse SOL - Solicitation SPM - Surveillance and Performance Monitoring Module SPRS - Supplier Performance Risk System WAWF - Wide Area Workflow ! Symbol indicates situational entry, at least one is required.

\* Asterisk indicates required entry.

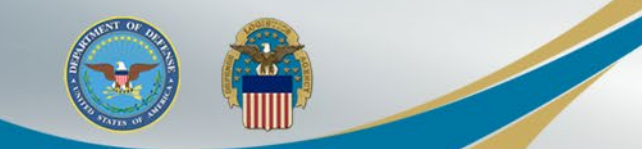

After selecting the FedMall Application, the FedMall Role the user has permission to add to their profile will display in Step2. Select the role FedMall – Government Contractor

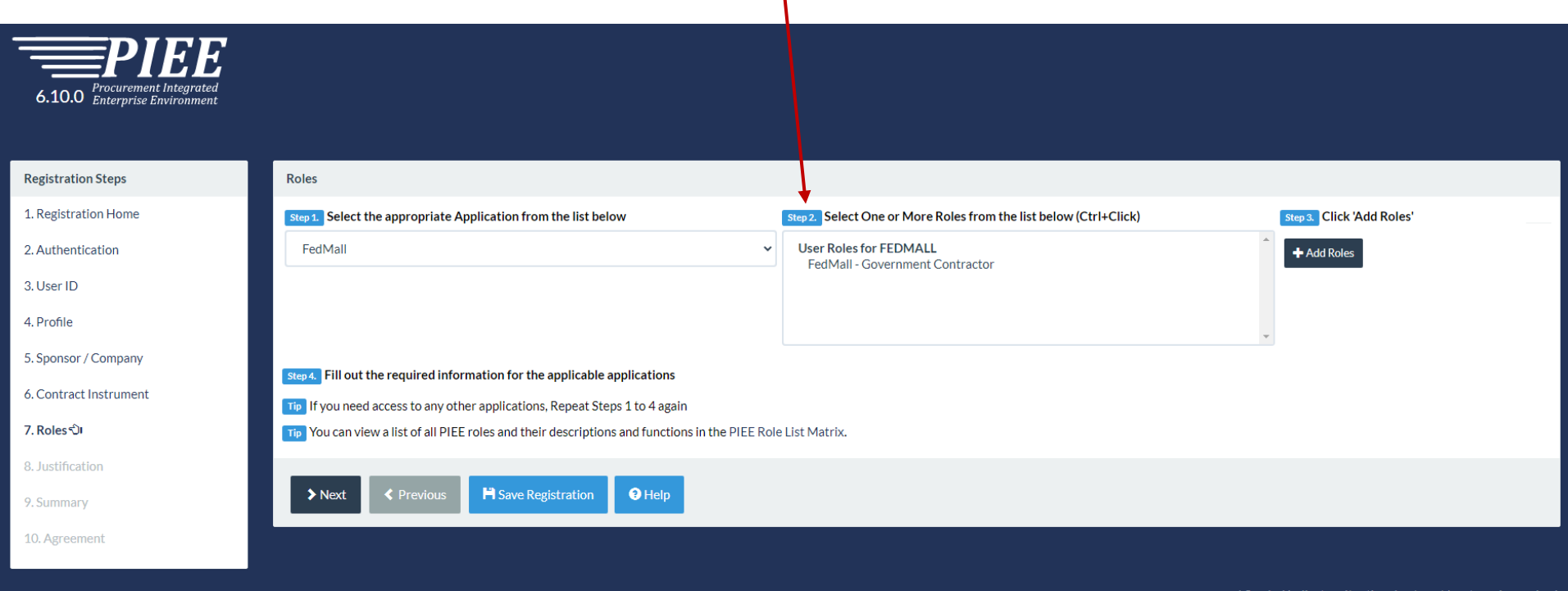

! Symbol indicates situational entry, at least one is required.

\* Asterisk indicates required entry.

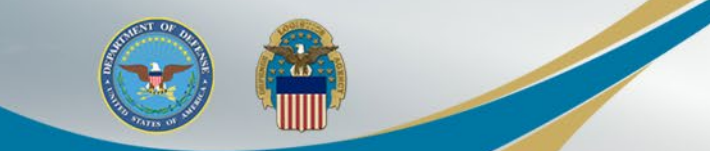

After the user selects the Role in Step 2 and selects the 'Add Roles' button in Step 3, the Role will be added to their user profile

| 6.10.0 Procurement Integrated<br>Enterprise Environment |                                                                                                    |                                                 |                                          |                           |
|---------------------------------------------------------|----------------------------------------------------------------------------------------------------|-------------------------------------------------|------------------------------------------|---------------------------|
| Registration Steps                                      | Roles                                                                                                    |                                                 |                                          |                           |
| 1. Registration Home                                    | Step 1. Select the appropriate Application from the list below                                                                                                    | Step 2. Select One or More                      | e Roles from the list below (Ctrl+Click) | Step 3. Click 'Add Roles' |
| 2. Authentication                                       | FedMall                                                                                                    | User Roles for FEDMALI     EedMall - Government | L<br>t Contractor                        | Add Roles                 |
| 3. User ID                                              |                                                                                                    | - Contain Covernment                            | - Contractor                             |                           |
| 4. Profile                                              |                                                                                                    |                                                 |                                          |                           |
| 5. Sponsor / Company                                    | Fillout the required information for the applicable applications                                                                                                    |                                                 |                                          |                           |
| 6. Contract Instrument                                  | a terre a second de la constantion de la postación de la postación |                                                 |                                          |                           |
| 7. Roles 친                                              | Roles Summary                                                                                                    |                                                 |                                          |                           |
| 8. Justification                                        | Application                                                                                                    | act Instrument Lo                               | ocation Code Type Location Code *        | Extension Group           |
| 9. Summary                                              | FEDMALL FedMall - Government Contractor                                                                                                    | Please Select 👻                                 | DoDAAC 🗸                                 | N/A Delete                |
| 10. Agreement                                           | Showing 1 to 1 of 1 entries                                                                                                    |                                                 |                                          |                           |
|                                                         | Tip If you need access to any other applications, Repeat Steps 1 to 4 again                                                                                                    |                                                 |                                          |                           |
|                                                         | IIP You can view a list of all PIEE roles and their descriptions and functions in the f                                                                                                    | PIEE Role List Matrix.                          |                                          |                           |
|                                                         | > Next < Previous                                                                                                    |                                                 |                                          |                           |

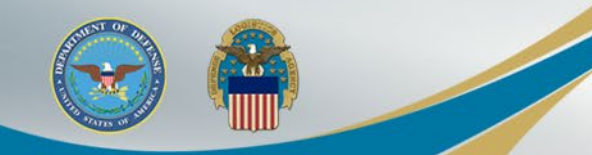

Use the drop down to ensure your contract appears in the Contract Instrument Field
 Populate the Location Code field with your DoDAAC
 If you are needing to register and access FedMall Commerce using a Contractor
 DoDAAC, refer to the PIEE SSO Vendor FedMall Commerce Registration Guide

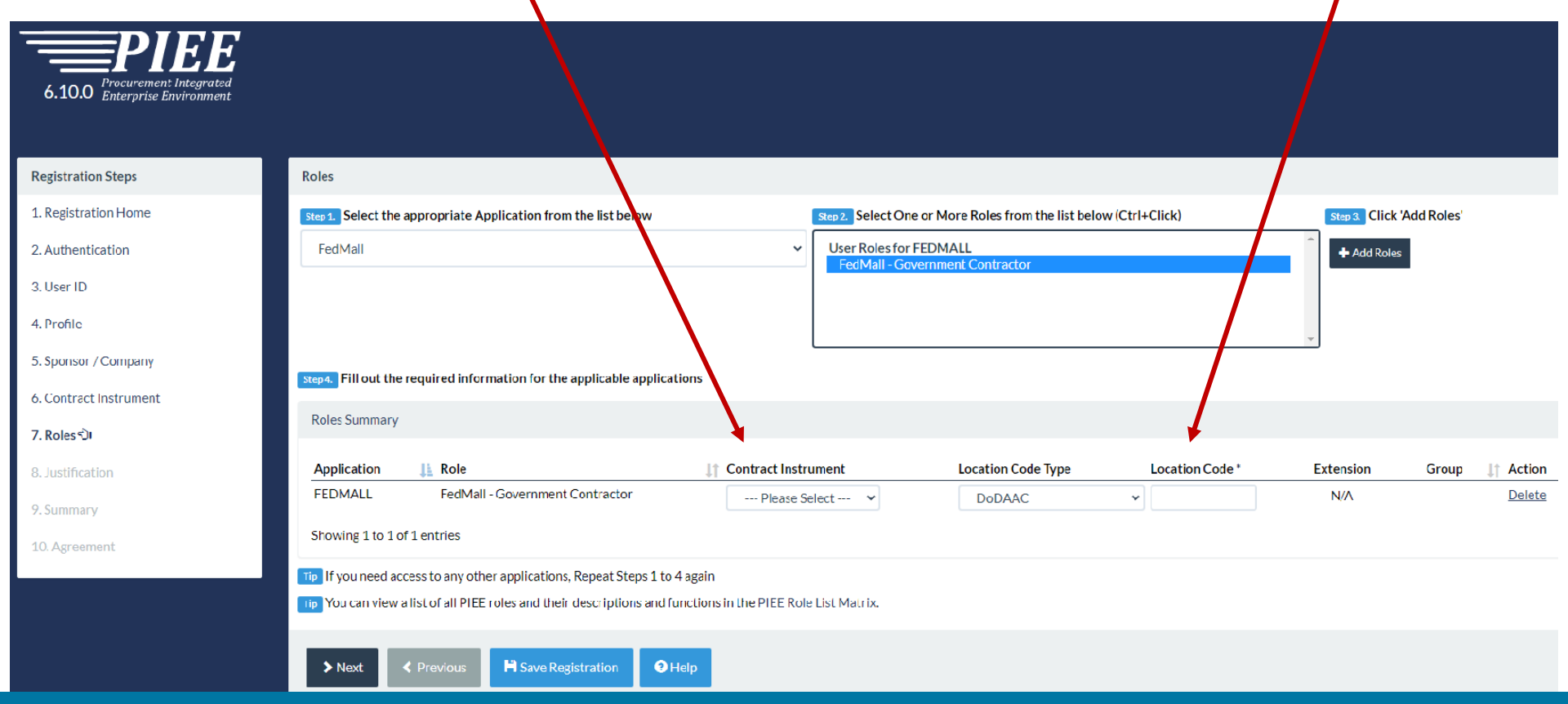

## Possible Error for Contractor DoDAAC not allowed for this role

 If you receive an error message that says "Error: Contractor DoDAAC not allowed for this role"
 You will need to register in PIEE as the Vendor user type and request the FedMall – Vendor Commerce role. Refer to the PIEE SSO Vendor FedMall Commerce Registration Guide

| Pales                                                                                        |                                                          |                            |                  |                         |           |
|----------------------------------------------------------------------------------------------|----------------------------------------------------------|----------------------------|------------------|-------------------------|-----------|
|                                                                                              |                                                          |                            |                  |                         |           |
| Error: Contractor DoDAAC not allowed for this role.                                          |                                                          |                            |                  |                         | X         |
| Step 1. Select the appropriate Application from the list below                               | Step 2. Select One or More Roles from                    | the list below (Ctrl+Click | ) St             | ep 3. Click 'Add Roles' |           |
| FedMall                                                                                      | User Roles for FEDMALL<br>FedMall - Government Contracto |                            | · · · ·          | Add Roles               |           |
| Step 4. Fill out the required information for the applicable applications                    |                                                          |                            |                  |                         |           |
| Roles Summary                                                                                |                                                          |                            |                  |                         |           |
| Application                                                                                  | Instrument Location                                      | Code Type Loca             | ation Code * Ext | ension Group            | ↓↑ Action |
| FEDMALL FedMall - Government Contractor                                                      | ✓ DoDA                                                   | AC 🗸                       |                  | N/A 1A821               | Delete    |
| Showing 1 to 1 of 1 entries                                                                  |                                                          |                            |                  |                         |           |
| Tip If you need access to any other applications, Repeat Steps 1 to 4 again                  |                                                          |                            |                  |                         |           |
| Tip You can view a list of all PIEE roles and their descriptions and functions in the PIEE R | ole List Matrix.                                         |                            |                  |                         |           |
| ► Next < Previous Save Registration < Help                                                   |                                                          |                            |                  |                         |           |

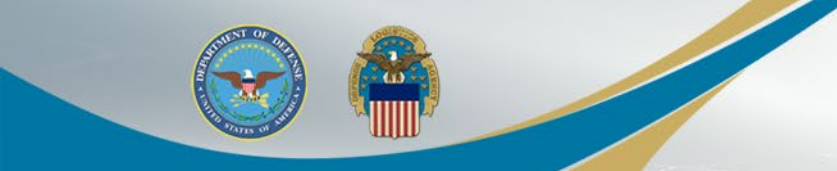

### Justification is required to continue registration

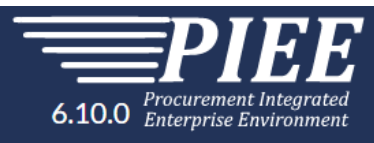

#### **Registration Steps**

1. Registration Home

2. Authentication

3. User ID

4. Profile

5. Sponsor / Company

6. Contract Instrument

7. Roles

8. Justification 🗘

9. Summary

10. Agreement

| Justification / Attachments                                                                                                    |        |
|----------------------------------------------------------------------------------------------------|--------|
| Info Provide justification for access and upload any necessary attachments.                                                                                           |        |
| Justification *                                                                                                    |        |
| User must enter Justification when registering or adding a role in PIEE                                                                                               |        |
|                                                                                                    | ,      |
| Attachments                                                                                                    |        |
| Browse                                                                                                    | Upload |
| Warning! Procurement Integrated Enterprise Environment is designated for Sensitive Unclassified information ONLY. Do NOT enter classified information in this system. |        |
| Next < Previous Help                                                                                                    |        |
|                                                                                                    |        |

#### WARFIGHTER ALWAYS

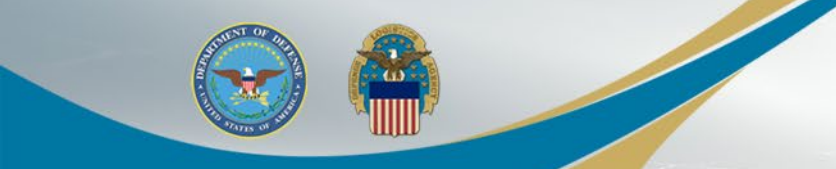

### Registration Summary will display

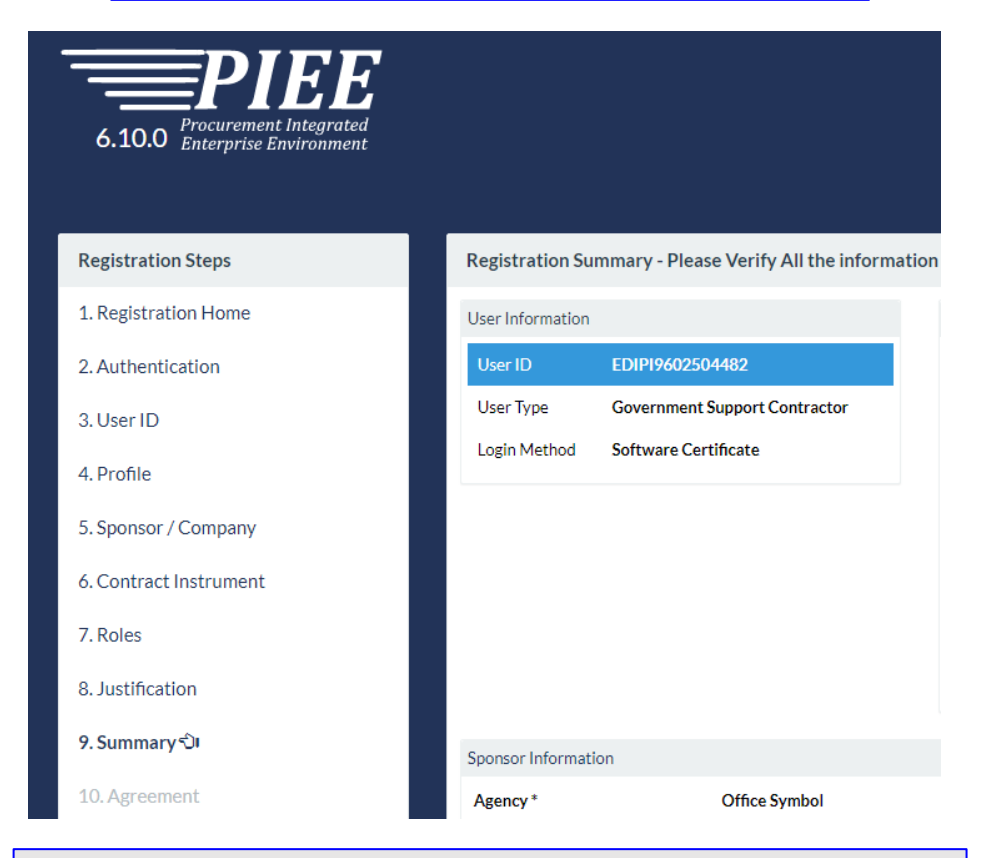

If Information is correct, select Next or a user can use the Previous button if needed

WARFIGHTER ALWAYS

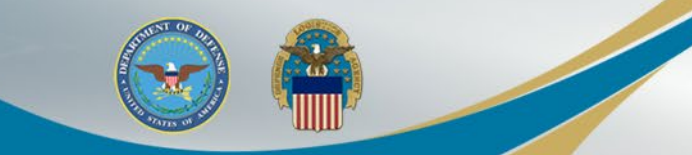

### Review Agreement.....

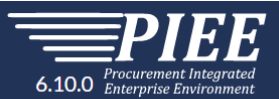

| Registration Steps     | Agreement                                                                                                    |
|------------------------|----------------------------------------------------------------------------------------------------|
| 1. Registration Home   | Statement of Accountability Agreement                                                                                                    |
| 2. Authentication      |                                                                                                    |
| 3. User ID             | network operations and defense, personnel misconduct (PM), law enforcement (LE), and counter-intelligence (CI) investigations.<br>At any time, the U.S. Government may inspect and seize data stored on this information system.                                                                                                    |
| 4. Profile             | This information system includes security measures (e.g., authentication and access controls) to protect U.S. Government interestsnot for your personal benefit or privacy.                                                                                                    |
| 5. Sponsor / Company   | communications or data (including work product) that are related to personal representation or services by attorneys, psychotherapists, or clergy, and their assistants. Under these circumstances, such communications and work product are private and confidential as further explained below:                                                                                                    |
| 6. Contract Instrument | Nothing in the User Agreement shall be interpreted to limit the user's consent to, or in any other way restrict or affect, any U.S. Government actions for purposes of network administration, operation, protection, or defense, or for communications security. This includes all communications and data on an information system, regardless of any applicable privilege or confidentiality.                              |
| 7. Roles               | The user consents to interception/capture and seizure of ALL communications and data for any authorized purpose (including personnel misconduct, law enforcement, or counter-intelligence investigation).<br>However, consent to interception/capture or seizure of communications and data is not consent to the use of privileged communications or data for personnel misconduct, law enforcement, or counter-intelligence |
| 8. Justification       | investigation against any party and does not negate any applicable privilege or confidentiality that otherwise applies.<br>Whether any particular communication or data qualifies for the protection of a privilege, or is covered by a duty of confidentiality, is determined in accordance with established legal standards and DoD policy.                                                                                 |
| 9. Summary             | Users are strongly encouraged to seek personal legal counsel on such matters prior to using an information system if the user intends to rely on the protections of a privilege or confidentiality.                                                                                                    |
| 10. Agreement ටා       | ☑By signing below, I accept the System User Agreement and Rules of Behavior / Acceptable Use Policy.                                                                                                    |
|                        |                                                                                                    |
|                        | Non-Disclosure Agreement (NDA)                                                                                                    |
|                        | I acknowledge I have been assigned to the project/program indicated on the previous page.                                                                                                    |

.....and Select Signature:

✓ Signature

### User will Sign the Agreement by clicking Submit Registration

| 7.1003            | communications or data (including wo                                                                                                    | rk product) that are related to personal representation or services by attorneys, psychot                                                                                                    | cherapists, or clergy, and their assistants. Under these circumstances, such communications                                                                                                    |
|-------------------|----------------------------------------------------------------------------------------------------|----------------------------------------------------------------------------------------------------|----------------------------------------------------------------------------------------------------|
| 8. Justification  | and work product are private and cor<br>Nothing in the User Agreemen                                                                                                    | Sign Agreement                                                                                                    | J. S. Government actions for purposes of network administration, operation, protection,                                                                                                    |
| 9. Summary        | or defense, or for communicati                                                                                                    |                                                                                                    | of any applicable privilege or confidentiality.                                                                                                    |
| 10. Agreement ්ටා | By signing below, I accept the System Us                                                                                                    | By signing, I accept the System User Agreement and Rules of Behavior /<br>Acceptable Use Policy.                                                                                                    |                                                                                                    |
|                   | Non-Disclosure Agreement (NDA)                                                                                                    | The PIEE signature requirement has changed to allow support for all the major<br>browsers. Click here for more information.                                                                                                    |                                                                                                    |
|                   | I acknowledge I have been assigned t<br>I understand that I may be given acce<br>Subsection 27(a) of the Office of Fed-<br>information. In addition, I understand<br>understand the requirements of Defe-<br>I understand that unauthorized disclo | Submit Registration Close Construction Oscionary Material.                                                                                                    | e Federal Government, I have read and understand all of the requirements of<br>\$ 2010-2017 and FAR 3.104 regarding unauthorized disclosure of source selection<br>work requirements necessary to carry out my duties as they relate to this contract. I also<br>e referenced contract, as it relates to this project/program could damage the integrity of this |
|                   | project/program and that the transmis<br>applicable laws.<br>I agree that I will not divulge, publish,<br>and in accordance with U.S. laws, unle<br>I understand that the information I rec<br>officer.                                            | ssion or revelation of such information to unauthorized persons could subject me to pros<br>or reveal by word, conduct, or any other means, such information or knowledge, except a<br>ss specifically authorized in writing by an authorized representative of the United States<br>relive will be given only to persons specifically granted access to the project information a<br>with the obligations and convicements contained in this Agreement at all times during the | ecution under the Procurement Integrity Act, 41 U.S.C. Sections 2010-2017 or under other<br>s necessary to do so in the performance of my official duties related to this project/program<br>Government.<br>and may not be further divulged without specific prior written approval from the contracting                                                         |
|                   | I shall not engage in any personal, busi                                                                                                    | ness, or professional activity or receive or retain any direct or indirect financial interest v                                                                                                    | which places me in a position of conflict between my private interest and my duties or                                                                                                    |
|                   | ☑By Signing below, I accept the Non-Disclo                                                                                                    | sure Agreement.                                                                                                    |                                                                                                    |

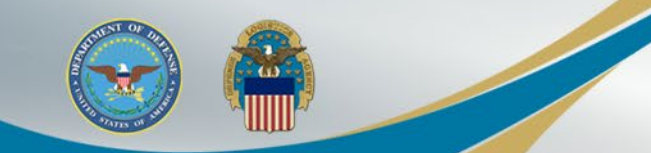

Once the Agreement is signed, the user will receive a success message. The Sponsor will be notified via email to approve the Role Request

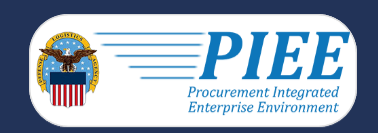

Successful Registration

You have successfully registered for the following applications. You will receive an e-mail containing your User ID. • FedMall

Once you have been activated by an administrator, you will receive another email notifying you of the role(s) for which you have been activated. You may log into Procurement Integrated Enterprise Environment to check the status of your request or make changes to your profile and role information. If you have any questions, please contact the Customer Support.

#### A Home

The Sponsor can approve or reject the user's Role request. When the Sponsor approves the Role Request, the appropriate Government Account Manager (GAM) will be notified and can activate the FedMall Role

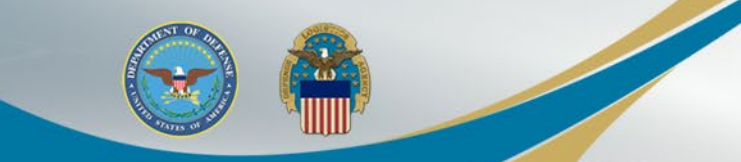

After your registration is approved by your sponsor, and activated by the FedMall GAM, you can log Into PIEE at: https://piee.eb.mil/

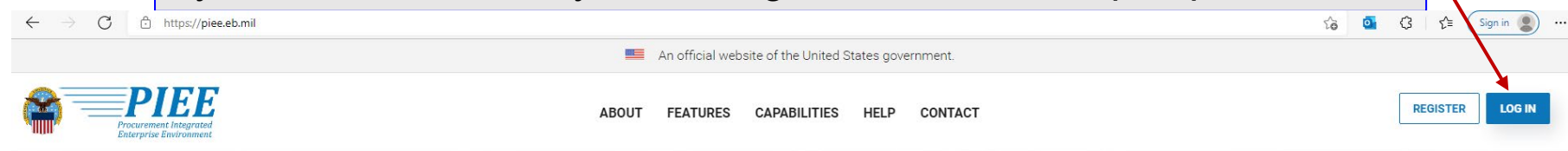

**Procurement Integrated Enterprise Environment** 

And select the FedMall Commerce icon to access FedMall

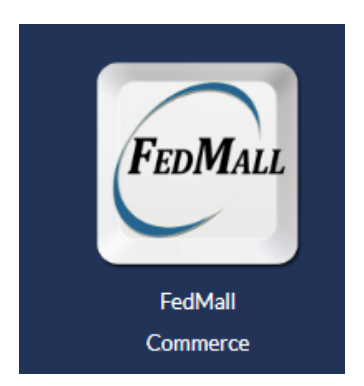

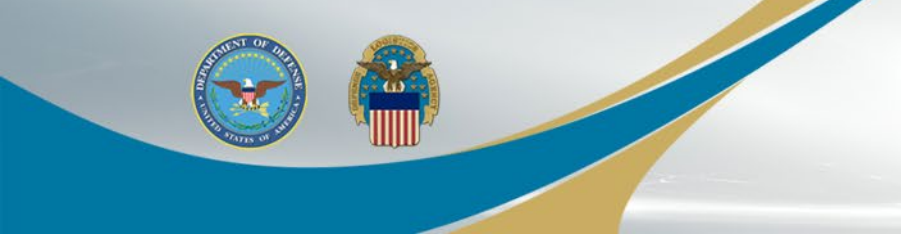

# **Sponsor Tokenized Email**

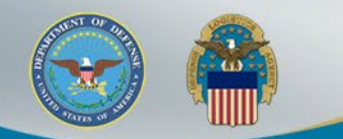

Your sponsor will receive the below email to approve your access request to FedMall. A PIEE account is not needed to access the embedded link in the email.

#### Approve Access Request for State State

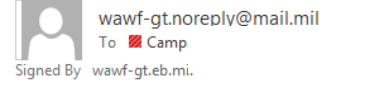

PERATIONS (USA)

 ← Reply
 ≪ Reply All
 → Forward

 Mon 11/1/2021 2:50 PM

This email was generated in a TEST environment from the AWS PIEE-GT platform. If you are a PRODUCTION user, then please ignore it.

State/Local Employee user State State has requested access to the following applications:

FedMall - Federal Employee

)026

Your approval as the supervisor/sponsor is required.

You have 72 hours, at that point the link below will expire. If we get no response a follow up email will be sent to you with a new link. If you do not respond to either this email or the follow up email, State State's request for access will be rejected after 12/01/2021.

Please use the link below and follow the steps provided to approve or deny the request. https://wawf-gt.eb.mil/portal/applicationApproval?email=richard.campagna%40dla.mil&token=88826ba7e6b68d71915bb1fe72aaac62fd833a53972275c4f8af04d04e04a5e4

THIS IS A SYSTEM GENERATED EMAIL MESSAGE, PLEASE DO NOT RESPOND TO THIS EMAIL.

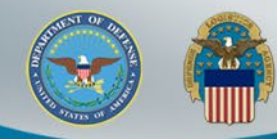

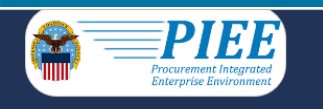

### The sponsor will select the "Action" in the Step 1 dropdown. Then complete Step 2 and Step 3. Click Submit

Approval/Denial for Application Request

Tree Please review the applicant's information and verify that the justification is complete and valid. If it is not, additional information may be added in the text box below. Once you have finished, check the box saying you approve the user and agree that the justification, including any supplemental justification, is accurate. Then click the Submit button.

| Applicant Requesting Access - State State |         |     |           |           | <b>Q</b> View Account Justification |
|-------------------------------------------|---------|-----|-----------|-----------|-------------------------------------|
| Email                                     | ate.go  | v⊠  |           |           |                                     |
| Organization                              | FEDMALL |     |           |           |                                     |
| Job Title                                 | Other   |     |           |           |                                     |
| Commercial Telephone                      |         | 26' | Mobile Te | Telephone |                                     |
| Grade/Rank                                | 11      |     |           |           |                                     |
| Citizenship                               |         | US  | Designat  | ation     | CIVILIAN                            |
|                                           |         |     |           |           |                                     |

Step 1 Approve or Reject the requested roles based on the justification supplied.

Tip Click the "View" link under "Additional Information" to view each role's justification and any other additional information for the role.

#### Independent Role Approvals

| Application | Role                            | Group Name  | Location Code/Extension | Additional Information | Action |
|-------------|---------------------------------|-------------|-------------------------|------------------------|--------|
| FEDMALL     | FEDMALL – Government Contractor | FEDMALL UAT |                         | Q_ <u>View</u>         | ~      |

| Step 2 (Optional) Enter additional justification for the approval of the roles above.<br>Additional Justification if Needed                                                                      |  |
|----------------------------------------------------------------------------------------------------|--|
|                                                                                                    |  |
| Step 3 Check the box to indicate you consent with what has been requested and the justification supplied is accurate.                                                                            |  |
| Check this box to indicate that you have read the user's justification for access, and you therefore approve/reject the user's request. Then click the Submit button to digitally sign this form |  |

Step 4 Click "Submit" to submit the request approval

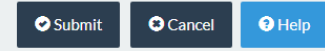

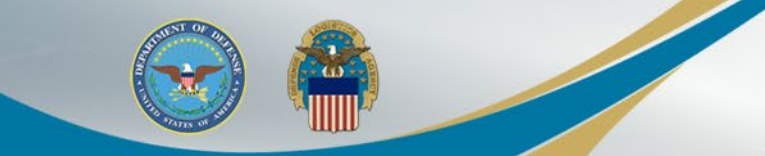

The sponsor will receive a confirmation message that the applicant's application was successfully approved.

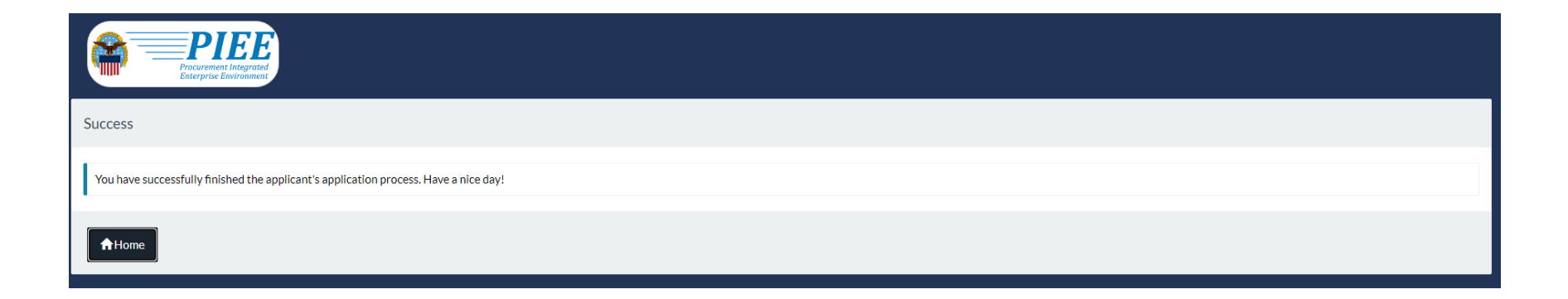

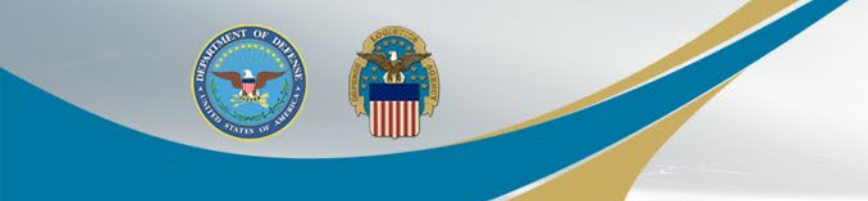

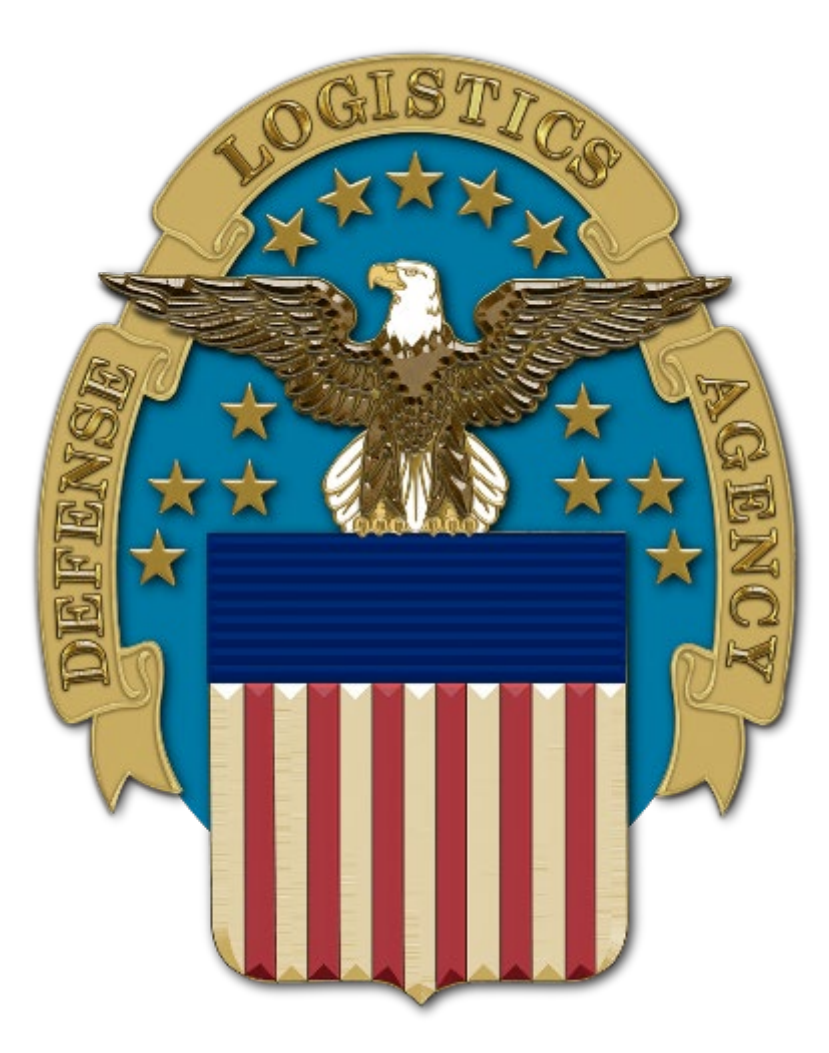